## Campus - Assigned Stipends Search in TEAMS

## **TEAMS Entry Point - Assigned Stipends**

This is for viewing stipends ONLY.

|  | Stipend                   |
|--|---------------------------|
|  | Stipend Renewal Worksheet |
|  | Assigned Stipends         |

1. Select Begin Date and End Date (mandatory)

If no other search filters are selected, <u>all</u> employee stipends for your campus will be included (Academic, Fine Arts, Athletic, etc.). Below you will see 274 Records for this campus, which includes all employee stipends.

- 2. Select other search filters to search for certain stipends by stipend name, employee name, etc.
- 3. Click Search
- 4. Right click in table to **Export displayed to Excel**.

| Assigned Stipends                                     |                         |              |                                                      |          |                     |                 |         |  |  |
|-------------------------------------------------------|-------------------------|--------------|------------------------------------------------------|----------|---------------------|-----------------|---------|--|--|
| Begin Date : 🔹 🖈 07-01-2018                           |                         | End Date :   | ★ 02-14-201                                          | 9        |                     |                 |         |  |  |
| Stipend Type :                                        |                         | Stipend Owr  | ner :                                                |          | ~                   |                 |         |  |  |
| Stipend Name :                                        | 2                       | Allocation : |                                                      |          | $\sim$              |                 |         |  |  |
| Stipend Group :                                       | _                       | Stipend Cate | egory :                                              |          | $\sim$              |                 |         |  |  |
| Organization :                                        |                         | Employee O   | rganization :                                        |          | ~                   |                 |         |  |  |
| Employee ID :                                         |                         | Amount :     |                                                      |          | ~                   |                 |         |  |  |
| Fund Func Obj Sub Org PI   Account String : . . . . . | C BMgr Proj Year        | Owner        |                                                      | ~        |                     |                 |         |  |  |
| Search Clear<br>3                                     |                         |              |                                                      |          |                     |                 |         |  |  |
| Employee Name                                         | Stipend Organization    | Stipend      | Employee Organization                                | Employee | Stipend Type        | Owner           | Sub Ow  |  |  |
| ID                                                    |                         | Org ID       |                                                      | Org ID   |                     |                 |         |  |  |
| +                                                     | Galena Park High School | 002          | Save as CSV                                          | 02       | Employee Assignment | Organizational  | Academ  |  |  |
| + M. Marana Marana Marana                             | Galena Park High School | 002          | Export displayed to CSV<br>Export displayed to Excel | 02       | Employee Assignment | Human Resources | Human I |  |  |
| +                                                     | Galena Park High School | 002          | Galena Park High School                              | 002      | Employee Assignment | Organizational  | Academ  |  |  |
| + Non man                                             | Human Resources         | 500          | Galena Park High School                              | 002      | Employee Assignment | Human Resources | Human I |  |  |
| +                                                     | Galena Park High School | 002          | Galena Park High School                              | 002      | Employee Assignment | Departmental    | HR      |  |  |